Intel® Converged Security and Management Engine (CSME)

<u>ファームウェア アップデート手順書</u>

公開日: 2023 年 12 月 21 日

# <u>アップデートの前に</u>

【対象の 0S バージョン】

Windows10 バージョン 1809 以降 もしくは Windows11 が対象です。

Windows10 をご使用の場合は、以下の手順に従ってバージョンを確認してください。

- (1)「Windows キー + R」を押して、"winver"と入力し、「Enter」を押します。
- (2) 以下の赤枠の部分が"1809"以上の数字であれば、バージョン1809 以降の OS です。

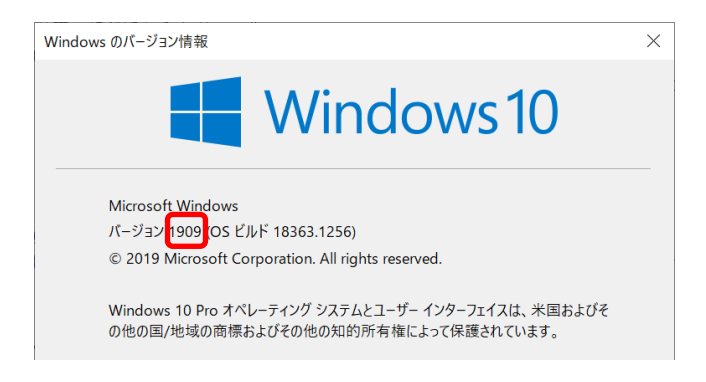

#### 【対象機種品番】

本ソフトウェアによるドライバーのアップデートは、以下の機種品番が対象になります。

| 機種          | 対象品番                                      |
|-------------|-------------------------------------------|
| FZ-G1 シリーズ  | FZ-G1[W]シリーズ                              |
| FZ-M1 シリーズ  | FZ-M1[J]シリーズ                              |
| CF-20 シリーズ  | CF-20[E/G]シリーズ                            |
| CF-LV7 シリーズ | CF-LV7[7/8/E/F/R]シリーズ                     |
|             | CF-LV7[2/3/C/D/H/J]シリーズ                   |
| CF-SV7 シリーズ | CF-SV7[7/8/R/S/T/U]シリーズ                   |
|             | CF-SV7[2/3/H/J/L/M]シリーズ                   |
| CF-XZ6 シリーズ | CF-XZ6[E/F/R/S/T/U/W/X/Y/Z/7/8]シリーズ       |
|             | CF-XZ6[2/B/C/D/H/K/L/P/Q]シリーズ             |
| CF-RZ6 シリーズ | CF-RZ6[7/8/R/S/T/U/W/X/Y/Z]シリーズ           |
|             | CF-RZ6[1/2/A/B/C/D/E/F/G/H/K/L/N/P/Q]シリーズ |
| CF-RZ8 シリーズ | CF-RZ8[A/B/C/D/E/F/G/H/K/N/P/Q/Z]シリーズ     |
| CF-SZ6 シリーズ | CF-SZ6[R/S/W/X/Y/Z]シリーズ                   |
|             | CF-SZ6[A/B/C/E/F/G/H/J/N/P/Q]シリーズ         |
| CF-LX6 シリーズ | CF-LX6[R/S/T/U/W/X/Y/Z]シリーズ               |
|             | CF-LX6[B/C/E/F/G/H/J/L/M/P/Q]シリーズ         |
| CF-33 シリーズ  | CF-33[A]シリーズ                              |

#### 【更新後のバージョン】

本ソフトウェアにより、MEファームウェアは11.8.94.4494にアップデートされます。

お願い

<u>アップデートに失敗しないため、CSME のアップデートを行う際には、</u>

<u>以下の事項をお守りください。</u>

- AC アダプター、および充分に充電されたバッテリーパックを接続しておいてく ださい。
- ② 実行中のアプリケーションソフトはすべてデータを保存して終了してください。
- ③ BitLocker 機能を有効にしている場合は、機能を一時停止してください。 【ご注意】アップデート後には保護の再開を忘れないようにしてください
- ④ ピークシフト制御 Utility をご使用の場合、ピークシフト制御を無効にして実行 ください。アップデート後、再度有効にしてください。
- マネージャビリティ機能をご使用中のお客様へ
- マネージャビリティ設定はアップデート後、クリアされます。再度ご使用になる 場合はシステム管理者に設定方法をお問い合わせください。
- ② アップデート後、インテル®アイデンティティー・プロテクション・テクノロジーを使用しているアプリケーションが正常に動作しない場合があります。その場合、アプリケーション製造元にお問い合わせください。

これ以降、Windows 10 での画面を例に説明します。

## <u>バージョンの確認方法</u>

CSME ファームウェアのバージョンは、下記の手順でご確認ください。

### 【CSME ファームウェアバージョン確認方法】

- Windows を起動します。
- (2) デスクトップ画面で (スタート) (Panasonic PC 設定ユーティリティ/ パナソニック PC 設定ユーティリティ)をクリックし、
   ①[サポート] - ②[システム] - ③[PC 情報ビューアーを起動する]の順にクリックします。

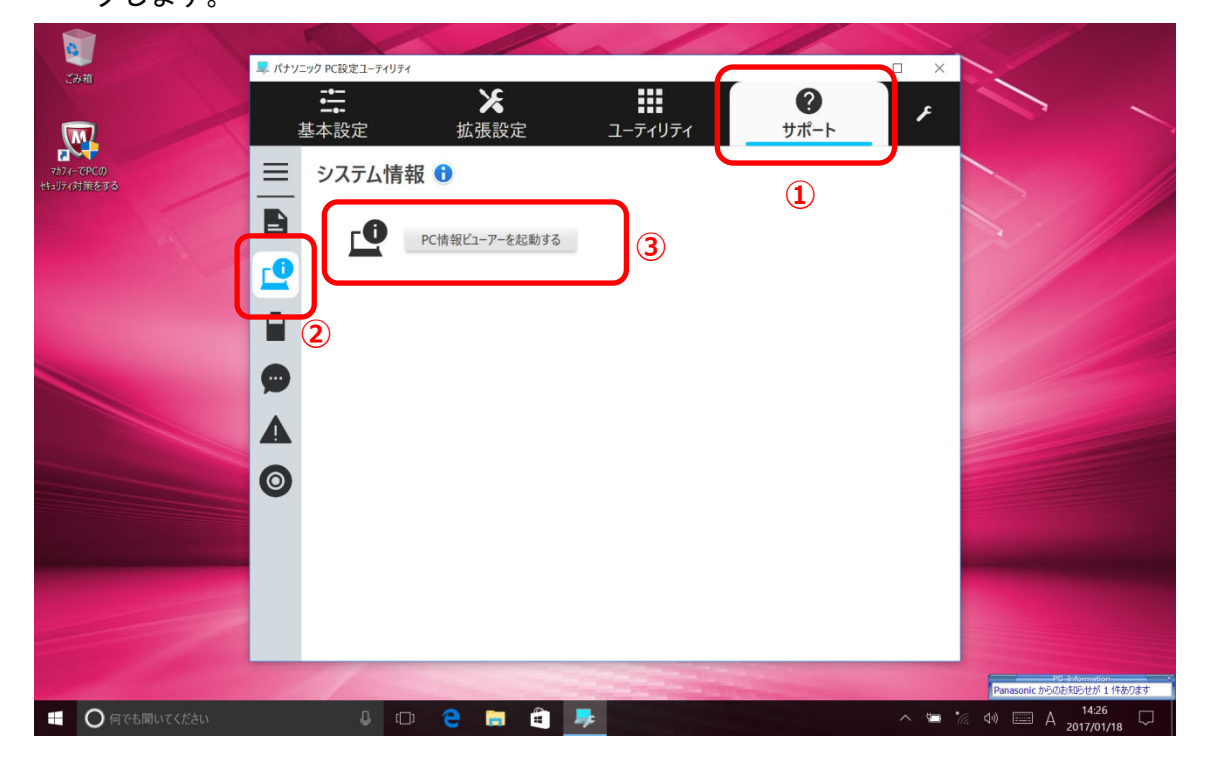

(3)「セットアップ」タブをクリックし、「Intel(R) ME ファームウェア」 欄を確認し ます。

| ✓ PC情報ビューアー ×                                                                |                             |                       |                |                |                  |            |
|------------------------------------------------------------------------------|-----------------------------|-----------------------|----------------|----------------|------------------|------------|
| PC使用状況<br>ドライバー プロク                                                          | バッテリ<br>うム 1                | └─使用状況<br>プログラム 2     | 電源オプ<br>セットアップ | ション<br>ハードラ    | SMBIOS<br>ディスク使用 | データ<br>月状況 |
| 項目<br>機種品番<br>製造番号<br>OSバージョン<br>Pen and To<br>BIOS<br>BIOS Config<br>電源コントロ | ン<br>uch<br>uration<br>ーラーノ | バージョン                 | 設定値            |                |                  | ^          |
| Intel(R) ME J<br>プリインスト・<br>プリインスト・<br>ー=五                                   | ファーム"<br>ールバー<br>ールバー       | ウェア<br>-ジョン<br>-ジョン 2 | 11.6.27.326    | 4              |                  | ~          |
| <                                                                            | 保                           | 存( <u>S</u> )         | バージョン          | ->( <u>A</u> ) | >                |            |
|                                                                              |                             |                       | <b>O</b> ł     | <              | キャンセ             | ヹル         |

# アップデート手順の概略

アップデートは下記の流れで行います。

#### 【アップデートの流れ】

- (A) アップデートプログラムをダウンロードする。
- (B)ダウンロードしたプログラムを実行し、ファイルを展開する。

(C)展開したファイル中の CSME ファームウェアアップデートプログラムを実行し、CSME ファームウェアをアップデートする。

【ご注意】

本プログラムを実行する際は、必ず「管理者」の権限のユーザーでログオンしてください。(ユーザーの切り替え機能を使わずに「管理者」の権限でログオンして操作してく ださい。) <u>アップデート手順</u>

(A) アップデートプログラムをダウンロードする。

CSME ファームウェアをアップデートするためには、まず、ダウンロードページに掲載され ているプログラム 11\_8\_94\_4494\_me\_firmware\_update. exe をダウンロードします。

#### (B)ダウンロードしたプログラムを実行し、ファイルを展開する。

ダウンロードしたプログラムを対象機種のWindows上で実行し、作業用フォルダーにCSME ファームウェアアップデートプログラムを展開します。

- (1) ダウンロードしたプログラムをダブルクリックして実行します。
  「ユーザーアカウント制御」の画面が表示された場合は、[はい] をクリックしてください。
- (2) エンドユーザーライセンス条項の画面が表示されますので、内容をよくお読みいただ き、[はい]をクリックしてください。
- (3) 展開先フォルダーを設定する画面が表示されます。作業用フォルダーは、プログラム が自動的に作成しますので、特に変更する必要はありません。 展開先フォルダーは標準では「c:¥biosup¥ME\_11\_8\_94\_4494」が設定されています。

[OK]をクリックしてください。

| Panasonic series software (MeFirmwareUpdate) |   |      |   |                                             | × |
|----------------------------------------------|---|------|---|---------------------------------------------|---|
| 展開先フォルダ                                      |   |      |   |                                             |   |
| ファイルを展開するフォルダを入力してください。                      |   |      |   |                                             |   |
|                                              |   |      |   |                                             |   |
| c:¥biosup¥ME_11_8_94_4494                    |   |      |   |                                             |   |
|                                              | _ | 0.11 | _ | - <b>b</b> - <b>b</b> - <b>b</b> - <b>d</b> | _ |
|                                              |   | UK   |   | キャンセル                                       | _ |
|                                              |   |      |   |                                             |   |

既に展開先フォルダーと同名のフォルダーが作成されている場合は下記のダイアロ グが表示されます。

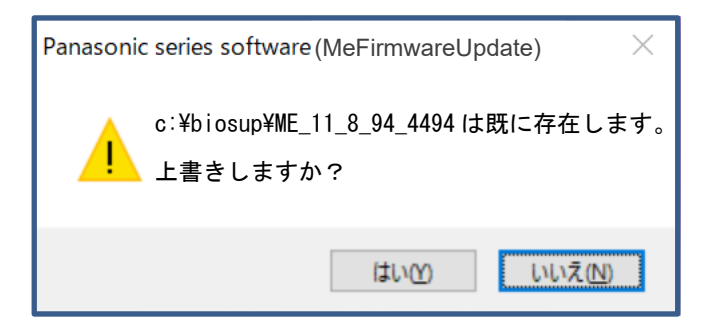

上記の場合、[はい]をクリックしてください。

今回のアップデートに使用するファイルがフォルダーに追加されます。

 (4) しばらくすると展開が完了し、展開先のフォルダー(標準では c:¥biosup ¥ME\_11\_8\_94\_4494)が自動的に表示されます。

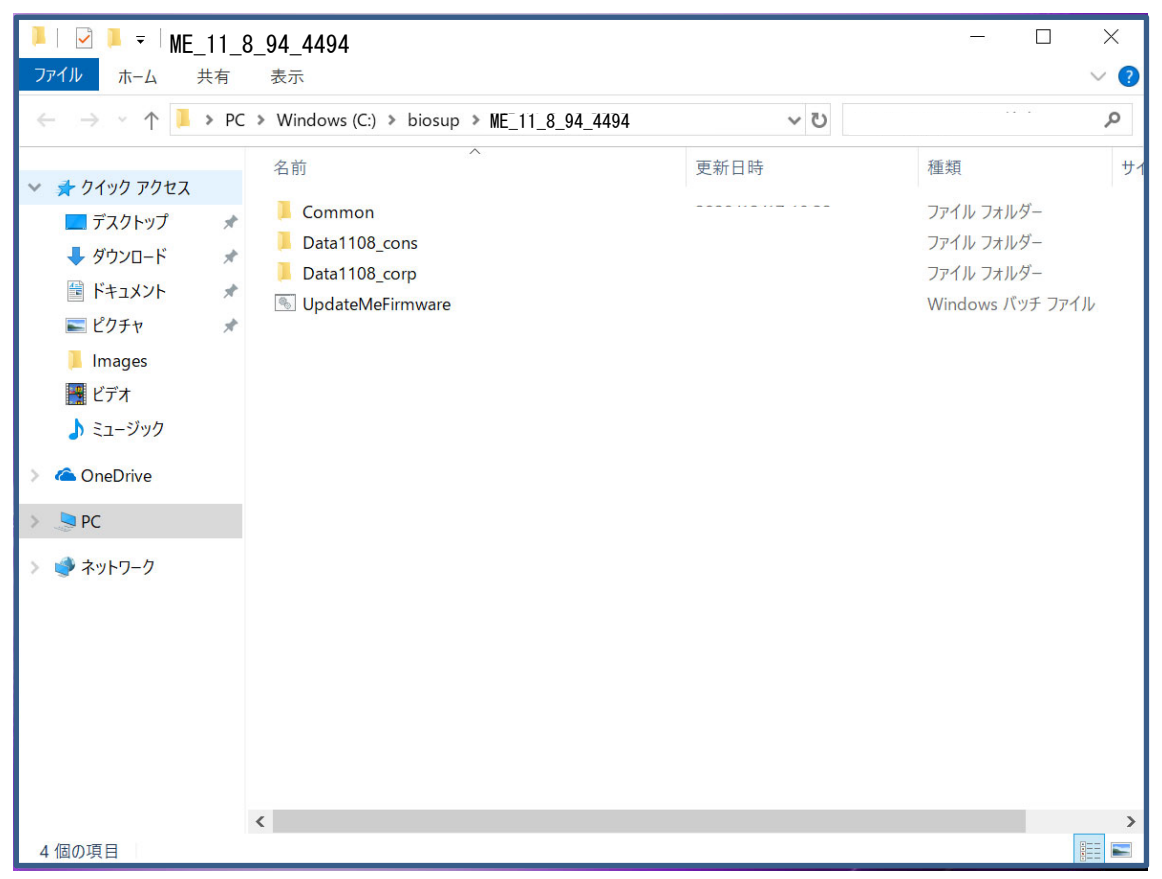

<u>(C) 展開したファイル中の CSME ファームウェアアップデートプログラムを実行し、CSME フ</u> <u>ァームウェアをアップデートする。</u>

下記の手順は、必ずACアダプターとバッテリーパックを接続したまま、最後まで続けて行ってください。

 (1) CSME ファームウェアアップデートプログラムが展開されたフォルダー(標準では c:¥biosup¥ME\_11\_8\_94\_4494)で、ME ファームウェアアップデートプログラムのアイ コンをダブルクリックします。

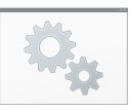

UpdateMeFirmware.bat

「ユーザーアカウント制御」の画面が表示された場合は、[はい]をクリックしてく ださい。

 (2) CSME ファームウェアアップデートプログラムが起動したら、「アップデート完了後、
 自動的に Windows が再起動しますが続行しますか」の確認が表示されますので、ア ップデートを開始する場合は、[Y] を入力して [Enter] を押してください。

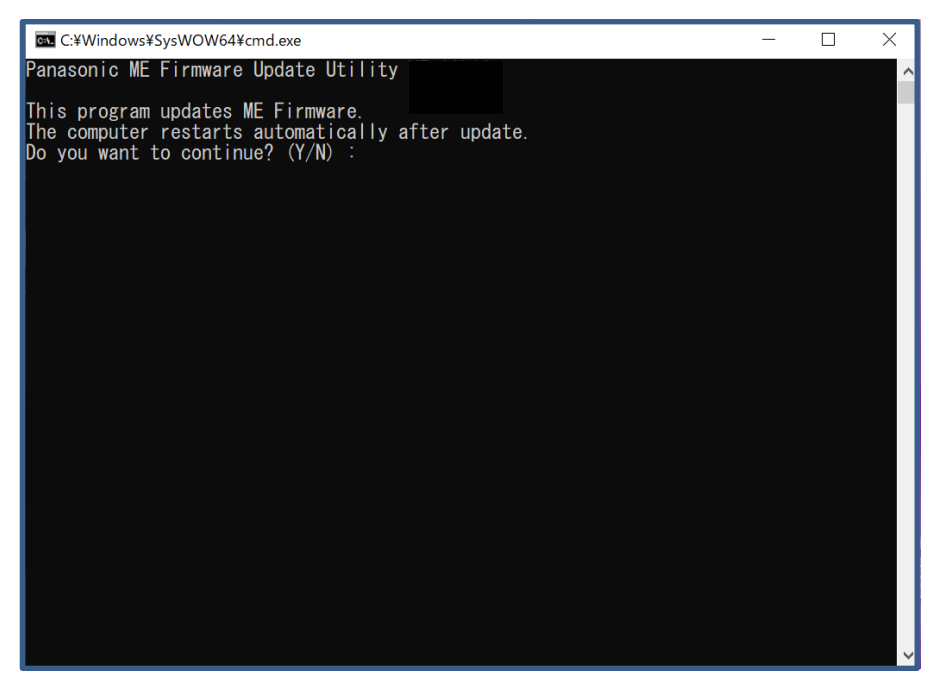

アップデートが完了するまで約1分~4分程かかります。そのまま触らずにお待ちく ださい。

| 🐼 C:¥Windows¥SysWOW64¥cmd.exe —                                                                                                    | $\times$ |
|----------------------------------------------------------------------------------------------------|----------|
| Panasonic ME Firmware Update Utility "Coord                                                                                                    | ^        |
| This program updates ME Firmware.<br>The computer restarts automatically after update.<br>Do you want to continue? (Y/N) : y                                    |          |
| Intel (R) Firmware Update Utility Version: <u>11.8.94.4494</u><br>Copyright (C) 2007 - 2020, Intel Corporation. All rights reserved.                            |          |
| Communication Mode: MEI<br>Checking firmware parameters                                                                                                    |          |
| Warning: Do not exit the process or power off the machine before the firmware upd<br>process ends.<br>Sending the update image to FW for verification: [ 49 % ] | ate      |

(3) アップデート完了後、自動的に Windows が再起動します。

### 以上で CSME ファームウェアアップデート作業は完了です。

【CSME ファームウェアバージョン確認方法】に従って、ME ファームウェアが 11.8.94.4494 になっていることをご確認ください。

以上